# AI 통합지원시스템 메뉴얼 외국인 SOS Class (학습자 신청)

#### 01. AI통합지원시스템 접속

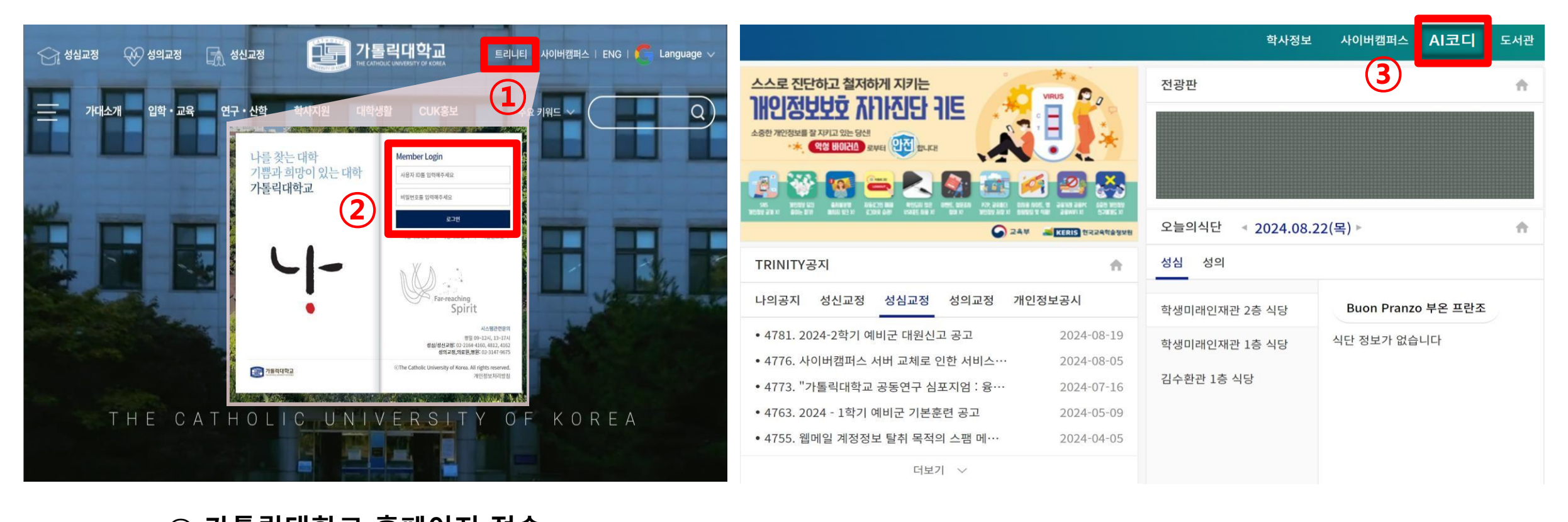

# 가톨릭대학교 홈페이지 접속 우측 상단 [트리니티] 클릭 ② 트리니티 로그인

#### ③ 우측 상단 [AI코디] 클릭하여 AI통합지원시스템 접속

### 02. 모집 공고 확인 査看招募公告

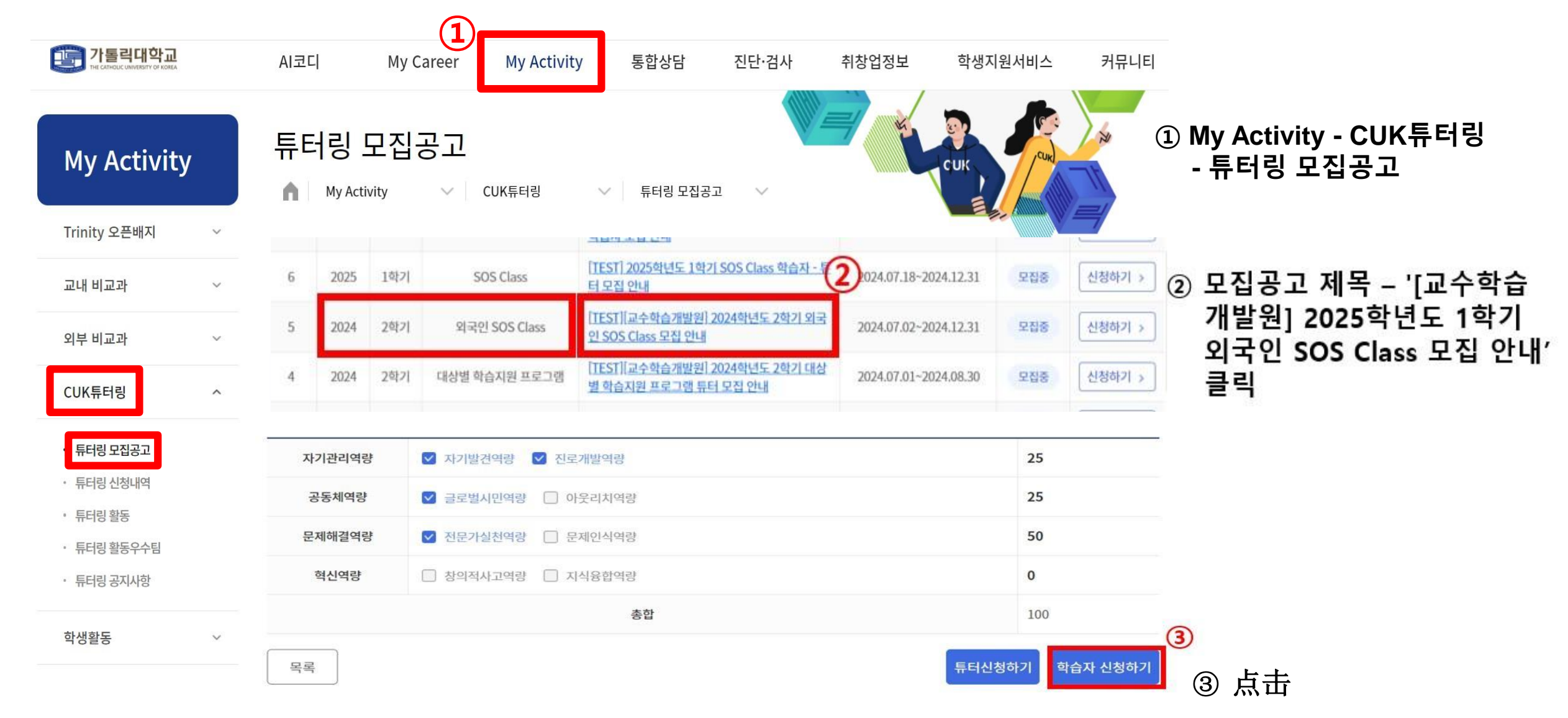

#### 03. 학습자 신청 – 신청서 작성 写韩语

#### ※교과목 또는 튜터링분야 입력후 엔터를 누르셔야 입력이 됩니다.

| 년도/학기                                                                                                    | 2024/ 2학기                           | 튜 <mark>터</mark> 링 유형 | 외국인 SOS Class | 신청일자                                                                                                    | -2          |  |  |  |  |
|----------------------------------------------------------------------------------------------------|-------------------------------------|-----------------------|---------------|----------------------------------------------------------------------------------------------------|-------------|--|--|--|--|
| 신청유형                                                                                                    | 1:1                                 | 신청구분                  | 학습자           | 승인여부                                                                                                    | 신청          |  |  |  |  |
| 성명/성별/국적                                                                                                    | 학생용/남자/대한민국                         | 학번/학년                 | 999999998/4학년 | 소속                                                                                                    | 인문학부        |  |  |  |  |
| 한국어 능력                                                                                                    | ○ 매우잘함 ○ 잘함 ○ !                     | 보통 🔿 못함               | ○ 아주못함 -      | ▶ ② 한국어 능력                                                                                                    | <b>역 선택</b> |  |  |  |  |
| 교과목<br>3<br>기타튜터링분야                                                                                                    | 학습을 원하는 과목을 작성해<br>기타 학습을 원하는 분야를 작 | 주세요.<br>성해주세요.        |               | <ul> <li>▶ [아주 못함] 기초적인 읽기, 대화 불가능<br/>(ex 음식 주문, 물건 구매 등)</li> <li>[非常差] 基本阅读,无法对话(如点餐等)</li> <li>▶ [모하] 기초적인 읽기, 대화 가능 (ox 음식 주문, 물건 구매 등)</li> </ul>                                                                                                    |             |  |  |  |  |
| <ul> <li>튜터링 희망 분야 입력 후 [엔터] 누르기.</li> <li>输入希望辅导的领域后按 [回车]。</li> <li>예) 한국어초급 엔터클릭 한국어중급 엔터클릭</li> <li>例如: 韩语初级 回车点击 韩语中级 回车点击</li> </ul> |                                     |                       |               | <ul> <li>【옷암】 기소적인 읽기, 내와 가증 (ex 음적 수분, 물건 구매 등)</li> <li>【差] 基本阅读, 能够对话 (可以点餐)</li> <li>[보통] 일상생활을 하는 데 큰 어려움이 없음</li> <li>[一般] 日常生活没有大困难</li> <li>[잘함] 유창한 의사소통 가능, 수업을 듣거나 과제에 어려움이 있음</li> <li>[较好] 能沟通, 但写作时有困难</li> <li>[아주 잘함] 한국어로 수업을 듣거나 과제를 하는 데 크게 어려움이 없음</li> <li>【很好】上课和完成作业基本没有困难</li> </ul> |             |  |  |  |  |

## 03. 학습자 신청 – 개인정보 수집·이용 동의 同意个人信息使用条款

#### 개인정보 이용약관 동의(필수)

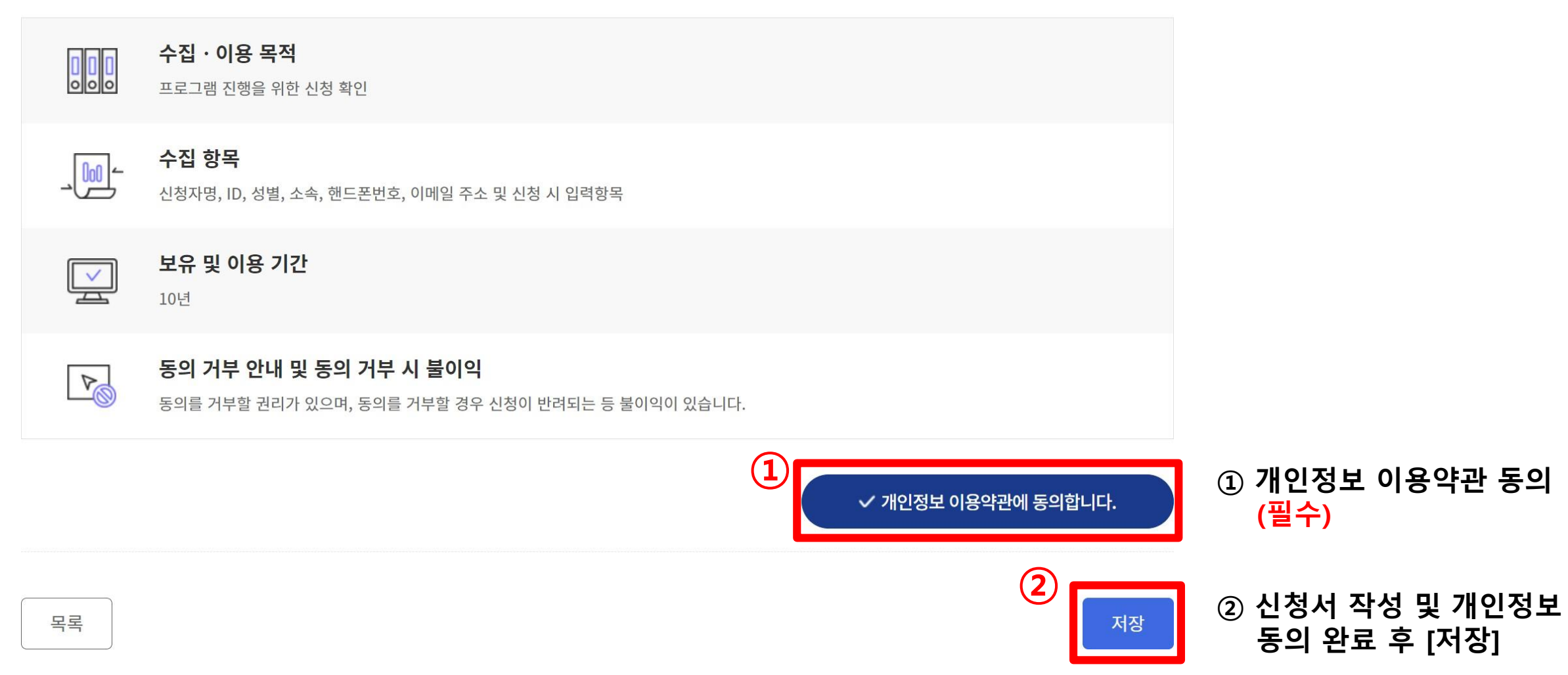

03. 학습자 신청 – 신청서 수정 修改

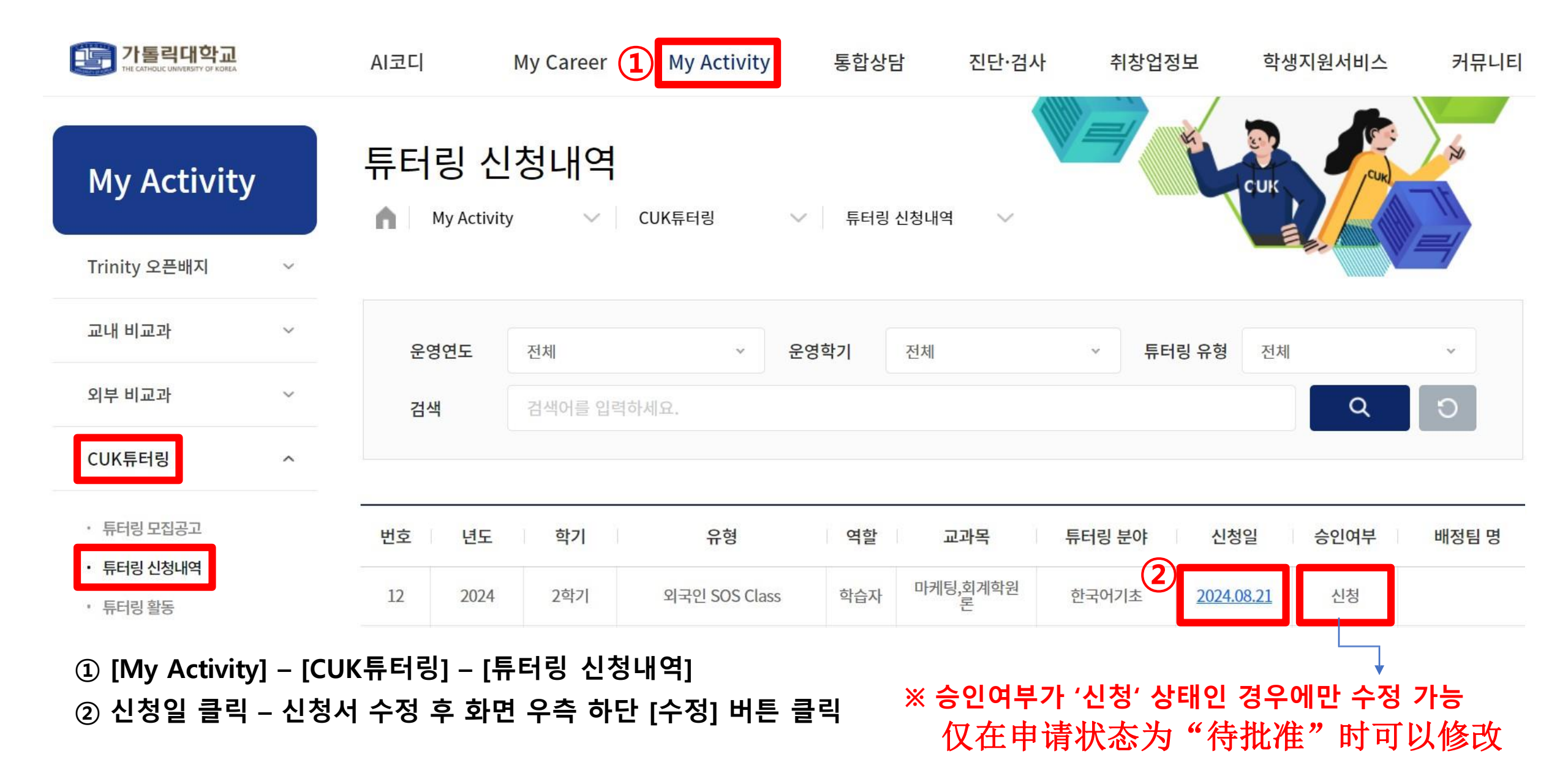

# 04. 튜터링 신청 내역 – 팀 구성 여부 확인 (3/28, 금)

| My Activity                              | 튜터링 신청내역<br>My Activity V CUK튜터링 V 튜터링 신청내역 V |     |               |     |               |                      |            |          |                                  |  |  |
|------------------------------------------|-----------------------------------------------|-----|---------------|-----|---------------|----------------------|------------|----------|----------------------------------|--|--|
| Trinity 오픈배지 ~                           |                                               |     |               |     |               |                      |            |          |                                  |  |  |
| 교내 비교과 ~                                 | 운영연도                                          | 전체  | ∽ 운영학기        | 전체  |               | ∽ 튜터링 유형             | 전체         | ~        |                                  |  |  |
| 외부 비교과 ~                                 | 검색 검색어를 입력하세요.                                |     |               |     |               |                      | C          | <b>ک</b> |                                  |  |  |
| CUK튜터링                                   |                                               |     |               |     |               |                      |            |          |                                  |  |  |
| ·튜터링모집공고<br>. 트러리 시체 내내 <b>시 처 와 근</b> ] | 번호 년도                                         | 학기  | 유형            | 역할  | 교과목           | 튜터링 분야               | 신청일        | 승인여부     | 배정팀 명                            |  |  |
| • 用引擎 申请完成                               | 12 2024                                       | 2학기 | 외국인 SOS Class | 학습자 | 마케팅,회계학원<br>론 | 한국 <mark>어기</mark> 초 | 2024.08.21 | 신청       |                                  |  |  |
|                                          | 번호 년도                                         | 학기  | 유형            | 역할  | 교과목           | 튜터링 분야               | 신청일        | 승인여부     | 배정팀 명                            |  |  |
| [팀구성 완료]<br>组队完成                         | 12 2024                                       | 2학기 | 외국인 SOS Class | 학습자 | 마케팅,회계학원<br>론 | 한국어기초                | 2024.08.21 | 승인       | <u>2024-외국</u><br><u>인-2005A</u> |  |  |
| 「팀구성 진행 중                                | 번호 년도                                         | 학기  | 유형            | 역할  | 교과목           | 튜터링 분야               | 신청일        | 승인여부     | 배정팀 명                            |  |  |
| 组队进行中                                    | 12 2024                                       | 2학기 | 외국인 SOS Class | 학습자 | 마케팅,회계학원<br>론 | 한국어기초                | 2024.08.21 | 승인       |                                  |  |  |